# USB Load Cell

# Computer Connection Communication Manual

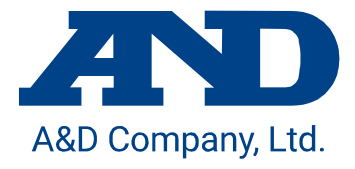

### 1. Overview

A USB load cell is a load cell calibrated with the physical quantity of force. By connecting it to a computer by USB cable, you can easily perform measurement. This manual explains the connection of this product to a computer and communication between them.

## 2. Software for the Measurement

By using the "WinCT-DLC" software for measurement, measurement data can easily be confirmed on a computer. "WinCT-DLC" can be downloaded from the A&D homepage.

## 3. Specifications

| A/D conversion rate       |                      | 100 times/s                                                       |
|---------------------------|----------------------|-------------------------------------------------------------------|
| Digital filter            |                      | Select from None, 0.7, 1.0, 1.4, 2.0, 2.8, 4.0, 5.6, 8.0, 11.0 Hz |
|                           |                      | (Default value: 1.0 Hz)                                           |
| Communications standard   |                      | Conformed with USB Ver. 2.0 (Full Speed)                          |
| Communication<br>settings | Baud rate            | 38400 bps                                                         |
|                           | Character bit length | 8 bits                                                            |
|                           | Parity               | Even                                                              |
|                           | Stop bit length      | 1 bit                                                             |
|                           | Terminator           | CRLF                                                              |
|                           | Code                 | ASCII                                                             |

### 4. Connecting to the Computer

The procedure to connect this product to a computer is also described in the "USB Connection Instructions" on the A&D homepage. Please refer to it along with this manual.

### 4.1. Operation Procedure

- 1) Connect a USB cable to a computer.
- 2) Select the Device Manager on the computer.
- 3) Click the "Ports (COM & LPT)".
- 4) Confirm the COM Port number displayed. The numerical value indicated by x in "USB Serial Port (COM x)" indicates the COM Port number. If multiple load cells are simultaneously connected to the computer without confirming the COM Port number, COM Port identification becomes difficult. Confirm the COM Port number one by one beforehand when connecting.

### 4.2. If the Driver Cannot Be Installed Successfully

By connecting the load cell to the computer, the driver installation is automatically installed over a period of a few minutes, and then the COM port number is displayed. If the COM port number is not refreshed even after some time has passed, that may indicate a failure in installing the driver. If such an error occurs, refer to the website of Future Technology Devices International. Ltd. to install the driver.

### 4.3. Changing the Communication Latency Timer

This product is capable of sampling at a rate of 100 times/s (10ms period). When the communication latency timer is set above 10ms, a communication delay may occur. To avoid this, set the communication latency timer as follows. The system may be unstable depending on the PC environment. In that case, change the setting to the previous one.

- 1) As is done in "0.
- 2)
- 3) Operation Procedure", select the "USB Serial Port (COM x)" in the "Device Manager" and open the "Properties".
- 4) Select the "Port Settings" tab and then select the "Advanced".
- 5) Set the Latency Timer (msec) in the "BM Options" under 10 (recommended value is 3).

# 5. Commands List

## 5.1. Reading Commands

| Items                                                             | Host side transmission command | Load cell side response command                                                                                                    |
|-------------------------------------------------------------------|--------------------------------|----------------------------------------------------------------------------------------------------|
| Floating point type<br>measurement<br>value reading               | RFMV <cr><lf></lf></cr>        | RFMVXXXXXXXX       CR> <lf>         (XXXXXXXX       is the floating point type measurement value         (HEX))       Response example:         When measurement value is 100N         RFMV<u>42C80000</u>         CR&gt;<lf>         (42C80000         = 100 (Decimal digit))</lf></lf>             |
| Floating point type<br>measurement<br>value sequential<br>reading | RCFM <cr><lf></lf></cr>        | RCFMXXXXXXXX <cr><lf>         (XXXXXXXXXXXXXXXXXXXXXXXXXXXXXXXXXXXX</lf></cr>                                                                                                    |
| Floating point type<br>section peak<br>reading                    | RFPK <cr><lf></lf></cr>        | RFPK <u>XXXXXXX</u> <cr><lf><br/>(<u>XXXXXXXX</u> is the floating point type section peak value<br/>(HEX)) *1<br/>Response example:<br/>When section peak value is 100N<br/>RFPK<u>42C80000</u><cr><lf><br/>(<u>42C80000</u> = 100 (Decimal digit))</lf></cr></lf></cr>                              |
| Floating point type<br>section bottom<br>reading                  | RFBT <cr><lf></lf></cr>        | RFBT_XXXXXXXX <cr><lf>         (XXXXXXXXX)       is the floating point type section bottom value         (HEX)) *2       Response example:         When section bottom value is 100N       RFBT42C80000         RFBT42C80000       CR&gt;<lf>         (42C80000 = 100(Decimal digit))</lf></lf></cr> |
| Fixed point type<br>measurement<br>value reading                  | RLMV <cr><lf></lf></cr>        | US, <u>XXXXXXXXX</u> □□N <cr><lf><br/>(<u>XXXXXXXXX</u> is the fixed point type measurement value<br/>(DEC), and □ is a space (0x20))<br/>Response example: *3<br/>When measurement value is 100N<br/>US,<u>+0100.000</u>□N<cr><lf></lf></cr></lf></cr>                                              |

| Items                                                          | Host side transmission command                                                                                                    | Load cell side response command                                                                                                    |
|----------------------------------------------------------------|----------------------------------------------------------------------------------------------------|----------------------------------------------------------------------------------------------------|
| Fixed point type<br>measurement<br>value sequential<br>reading | RCLM <cr><lf></lf></cr>                                                                                                    | <ul> <li>US,XXXXXXXXXXI□N<cr><lf><br/>(XXXXXXXXXXXXXXXXXXXXXXXXXXXXXXXXXXXX</lf></cr></li></ul>                                                                                                    |
| Fixed point type<br>section peak<br>reading                    | RLPK <cr><lf><br/>When section peak value is 100N<br/>US,XXXXXXXX is the fixed point type section peak<br/>and <math>\Box</math> is a space (0x20))*1<br/>Response example: *3<br/>When section peak value is 100N<br/>US,+0100.000<math>\Box</math>N<cr><lf></lf></cr></lf></cr> |                                                                                                    |
| Fixed point type<br>section bottom<br>reading                  | RLBT <cr><lf></lf></cr>                                                                                                    | US, <u>XXXXXXXXX</u> □□N <cr><lf><br/>(<u>XXXXXXXXX</u> is the fixed point type section bottom value<br/>(DEC), and □ is a space (0x20))*2<br/>Response example: *3<br/>When section bottom value is 100N<br/>US,<u>+0100.000</u>□□N<cr><lf></lf></cr></lf></cr>                                                                                                    |
| Digital filter<br>setting reading                              | RDGF <cr><lf></lf></cr>                                                                                                    | RDGFXX       CR> <lf>         (XX is the setting value of the digital filter)         - Relationship between setting value and cutoff         frequency         Setting value: cutoff frequency         00: None         01: 11.0 Hz         02: 8.0 Hz         03: 5.6 Hz         04: 4.0 Hz         05: 2.8 Hz         06: 2.0 Hz         07: 1.4 Hz         08: 1.0 Hz (Default value)         09: 0.7 Hz         Response example:         When setting value is 1.0 Hz         RDGF08&lt;</lf> |
| Number of<br>output updates<br>setting reading                 | RSMR <cr><lf></lf></cr>                                                                                                    | RSMRXX <cr><lf><br/>(XX is the setting value of the number of output updates)<br/>- Relationship between setting value and number of<br/>output updates<br/>Setting value: Number of output updates<br/>01: 1 time/s<br/>02: 10 times/s (Default value)<br/>03: 50 times/s<br/>04: 100 times/s<br/>Response example:<br/>When setting value is 10 times/s<br/>RSMR02<cr><lf></lf></cr></lf></cr>                                                                                                    |

| Items                       | Host side transmission command | Load cell side response command                                                                                                    |
|-----------------------------|--------------------------------|----------------------------------------------------------------------------------------------------|
| Model name<br>reading       | RMOD <cr><lf></lf></cr>        | RMODXXXXXXXXXXXXXXXXXXXXXXXXXXXXXXXXXXXX                                                                                                    |
| Rated capacity reading      | RRAC <cr><lf></lf></cr>        | RRAC <u>XXXXXX</u> <cr><lf><br/>(<u>XXXXXX</u> is the rated capacity)<br/>Response example:<br/>Rated capacity is 100N<br/>RRAC<u>000100</u><cr><lf></lf></cr></lf></cr>            |
| Serial number<br>reading    | RSER <cr><lf></lf></cr>        | RSER <u>XXXXXXXX</u> <cr><lf><br/>(<u>XXXXXXXXX</u> is the serial number)<br/>Response example:<br/>Serial number is 6A7300000<br/>RSER<u>6A7300000</u><cr><lf></lf></cr></lf></cr> |
| Software version<br>reading | RVER <cr><lf></lf></cr>        | RVER <u>XXX</u> <cr><lf><br/>(<u>XXX</u> is the software version)<br/>Response example:<br/>Software version is 100<br/>RVER<u>100</u><cr><lf></lf></cr></lf></cr>                  |

#### \*1 About the section peak value

This is the maximum value of A/D converter sampling at a section between receiving the prior and next section peak reading commands. (The first time when turning the power on, a section from turning on the power to receiving the section peak reading command)

Example) Section peak reading

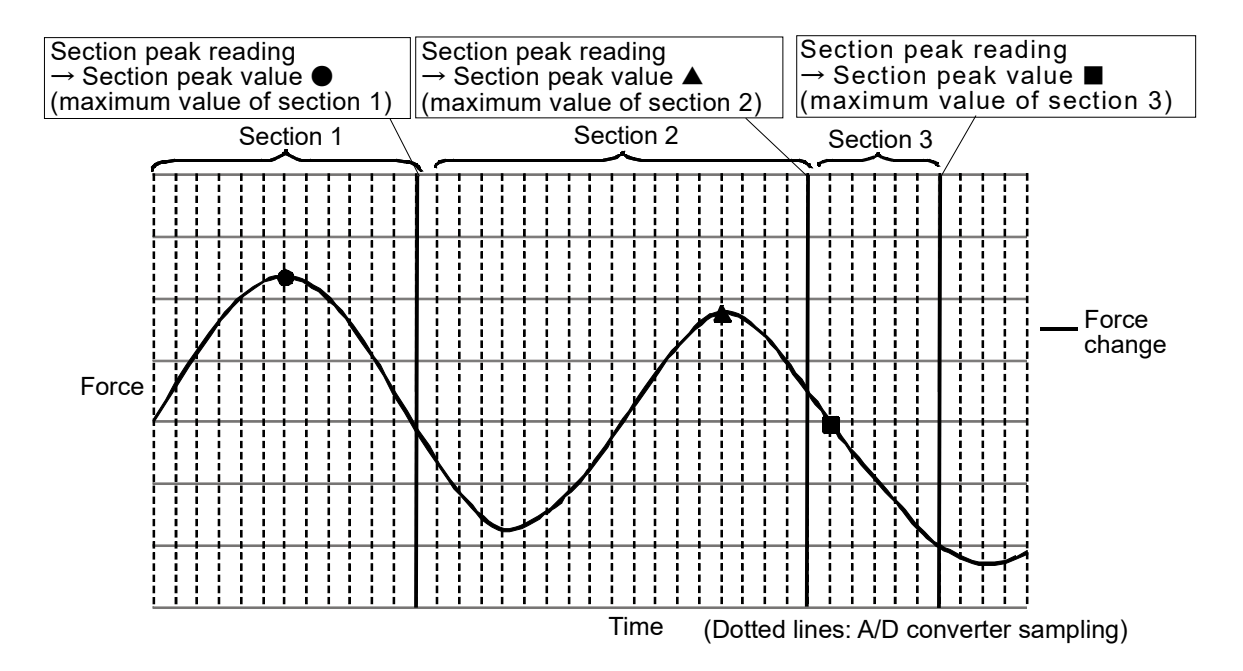

#### \*2 About the section bottom value

This is the minimum value of A/D converter sampling at a section between receiving the prior and next section bottom reading commands. (The first time when turning the power on, a section from turning on the power to receiving the section bottom reading command)

Example) Section bottom reading

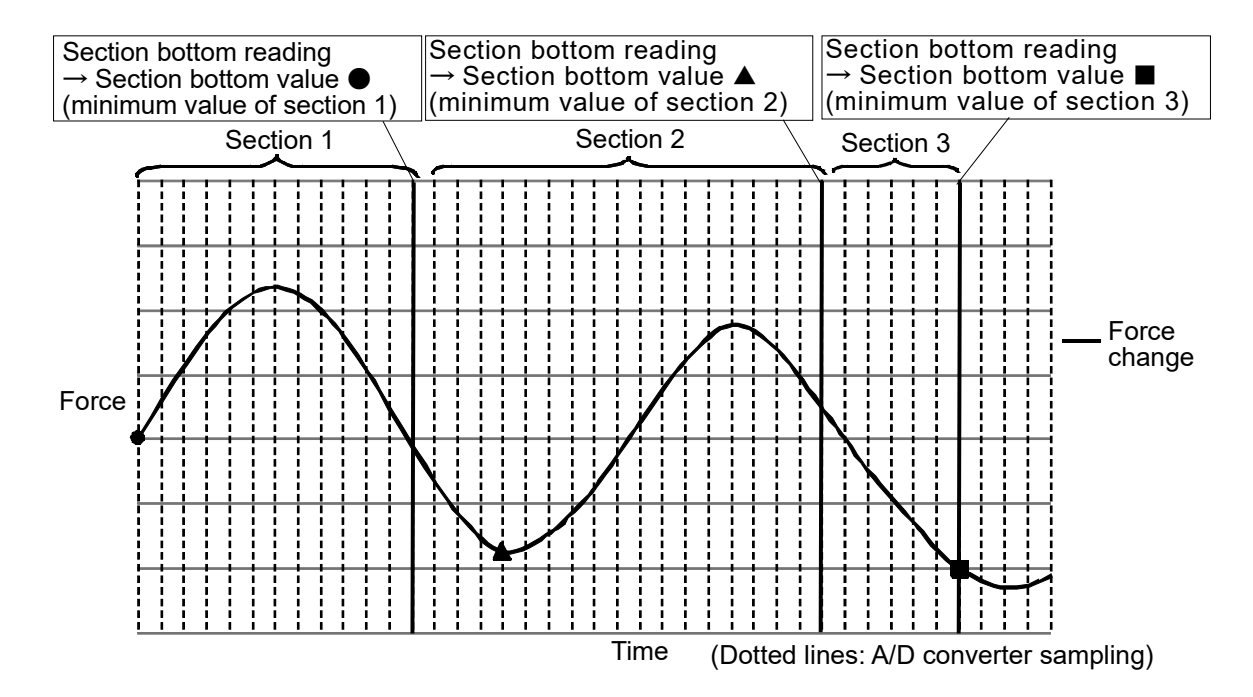

### \*3 Response of the fixed point type reading

The number of digits after the decimal point is different depending on the rated capacity.

| Rated capacity   |                  | The number of digits    | Response example ( $\Box$ = space) |
|------------------|------------------|-------------------------|------------------------------------|
|                  |                  | after the decimal point |                                    |
| 1 or greater     | Less than 10     | 5                       | US,+01.00000□kN <cr><lf></lf></cr> |
|                  |                  |                         | US,+09.80665□□N <cr><lf></lf></cr> |
| 10 or greater    | Less than 100    | 4                       | US,+001.0000□kN <cr><lf></lf></cr> |
|                  |                  |                         | US,+098.0665□□N <cr><lf></lf></cr> |
| 100 or greater   | Less than 1000   | 3                       | US,+0001.000□kN <cr><lf></lf></cr> |
|                  |                  |                         | US,+0980.665□□N <cr><lf></lf></cr> |
| 1000 or greater  | Less than 10000  | 2                       | US,+00001.00□kN <cr><lf></lf></cr> |
|                  |                  |                         | US,+09806.65□□N <cr><lf></lf></cr> |
| 10000 or greater | Less than 100000 | 1                       | US,+000001.0□kN <cr><lf></lf></cr> |
|                  |                  |                         | US,+098066.5□□N <cr><lf></lf></cr> |

## 5.2. Setting Commands

| Items                                                                                 | Host side transmission command           | Load cell side response command   |  |
|---------------------------------------------------------------------------------------|------------------------------------------|-----------------------------------|--|
|                                                                                       | SDGF <u>XX</u> <cr><lf></lf></cr>        |                                   |  |
|                                                                                       | (Write a setting value in <u>XX</u> )    |                                   |  |
|                                                                                       | - Relationship between setting value and |                                   |  |
|                                                                                       | cutoff frequency                         |                                   |  |
|                                                                                       | Setting value: cutoff frequency          |                                   |  |
|                                                                                       | 00: None                                 |                                   |  |
|                                                                                       | 01: 11.0 Hz                              |                                   |  |
|                                                                                       | 02: 8.0 Hz                               |                                   |  |
|                                                                                       | 03: 5.6 Hz                               | SDGF <u>XX</u> <cr><lf></lf></cr> |  |
| Digital filter setting                                                                | 04: 4.0 Hz                               | (XX) is the setting value)        |  |
|                                                                                       | 05: 2.8 Hz                               |                                   |  |
|                                                                                       | 06: 2.0 Hz                               |                                   |  |
|                                                                                       | 07: 1.4 Hz                               |                                   |  |
|                                                                                       | 08: 1.0 Hz (Default value)               |                                   |  |
|                                                                                       | 09: 0.7 Hz                               |                                   |  |
|                                                                                       | Transmission example:                    |                                   |  |
|                                                                                       | When setting value is 1.0 Hz             |                                   |  |
|                                                                                       | SDGF08 <cr><lf></lf></cr>                |                                   |  |
|                                                                                       | SSMRXX <cr><lf></lf></cr>                |                                   |  |
|                                                                                       | (Write a setting value in <u>XX</u> )    |                                   |  |
|                                                                                       | - Relationship between setting value     |                                   |  |
|                                                                                       | and number of output updates             |                                   |  |
|                                                                                       | Setting value: number of output          |                                   |  |
|                                                                                       | updates                                  |                                   |  |
| Number of output updates setting                                                      | 01: 1 time/s                             | SSMR <u>XX</u> <cr><lf></lf></cr> |  |
|                                                                                       | 02: 10 times/s (Default value)           | (XX) is the setting value)        |  |
|                                                                                       | 03: 50 times/s                           |                                   |  |
|                                                                                       | 04: 100 times/s                          |                                   |  |
|                                                                                       | Transmission example:                    |                                   |  |
|                                                                                       | When setting value is 10 times/s         |                                   |  |
|                                                                                       | SSMR02 <cr><lf></lf></cr>                |                                   |  |
| Stop sequential reading (For stopping the                                             |                                          |                                   |  |
| output of floating point type measurement                                             | STOP <cr><lf></lf></cr>                  | STOP <cr><lf></lf></cr>           |  |
| value sequential reading or lixed point type<br>measurement value sequential reading) |                                          |                                   |  |

## 5.3. Response When Command Error Occurs

| Items               | Load cell side response command |
|---------------------|---------------------------------|
| Format error        | ? <cr><lf></lf></cr>            |
| Setting value error | V <cr><lf></lf></cr>            |

## 6. LED Display

Orange.....TX (sending),

Yellow.....RX (receiving),

Blue.....Power (power supply)

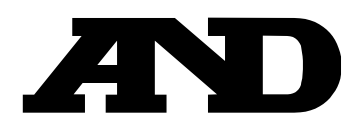

### A&D Company, Limited

3-23-14 Higashi-Ikebukuro, Toshima-ku, Tokyo 170-0013, JAPAN Telephone: [81] (3) 5391-6132 Fax: [81] (3) 5391-1566

#### A&D ENGINEERING, INC.

47747 Warm Springs Blvd, Fremont, California 94539, U.S.A. Tel: [1] (800) 726-3364 Weighing Support: [1] (888) 726-5931

### **A&D INSTRUMENTS LIMITED**

Unit 24/26 Blacklands Way, Abingdon Business Park, Abingdon, Oxfordshire OX14 1DY United Kingdom Telephone: [44] (1235) 550420 Fax: [44] (1235) 550485

#### A&D AUSTRALASIA PTY LTD

 32 Dew Street, Thebarton, South Australia
 5031, AUSTRALIA

 Telephone: [61] (8) 8301-8100
 Fax: [61] (8) 8352-7409

#### A&D KOREA Limited

한국에이.엔.디(주)

서울특별시 영등포구 국제금융로6길33 (여의도동) 맨하탄빌딩 817 우편 번호 07331 (817, Manhattan Bldg., 33. Gukjegeumyung-ro 6-gil, Yeongdeungpo-gu, Seoul, 07331 Korea) 전화: [82] (2) 780-4101 팩스: [82] (2) 782-4264

### OOO A&D RUS

### ООО "ЭЙ энд ДИ РУС"

Почтовый адрес: 121357, Российская Федерация, г.Москва, ул. Верейская, дом 17 Юридический адрес: 117545, Российская Федерация, г. Москва, ул. Дорожная, д.3, корп.6, комн. 86 ( 121357, Russian Federation, Moscow, Vereyskaya Street 17 ) тел.: [7] (495) 937-33-44 факс: [7] (495) 937-55-66

### A&D Instruments India Private Limited

ऐ&डी इन्स्ट्रयूमेन्ट्स इण्डिया प्रा० लिमिटेड

Inspection Support:[1] (855) 332-8815

D-48, उद्योग विहार , फेस –5, गुड़गांव – 122016, हरियाणा , भारत ( D-48, Udyog Vihar, Phase–V, Gurgaon – 122016, Haryana, India ) फोन : [91] (124) 4715555 फैक्स : [91] (124) 4715599

### A&D SCIENTECH TAIWAN LIMITED. A&D台灣分公司 艾安得股份有限公司

台湾台北市中正區青島東路5號4樓 (4F No.5 Ching Tao East Road, Taipei Taiwan R.O.C.) Tel:[886](02)2322-4722 Fax:[886](02)2392-1794

A&D INSTRUMENTS (THAILAND) LIMITED บริษัท เอ แอนด์ ดี อินสทรูเม้นท์ (ไทยแลนด์) จำกัด 168/16 หมู่ที่ 1 ตำบลรังสิต อำเภอธัญบุรี จังหวัดปทุมธานี 12110 ประเทศไทย ( 168/16 Moo 1, Rangsit, Thanyaburi, Pathumthani 12110 Thailand )

Tel : [66] 20038911